## **Node Manager and Deployment**

## Node Manager

A java program running on every node

The node manager starts up and runs as a separate java process from any managed server.

Can be used to start / stop and monitor servers and clusters within a single domain

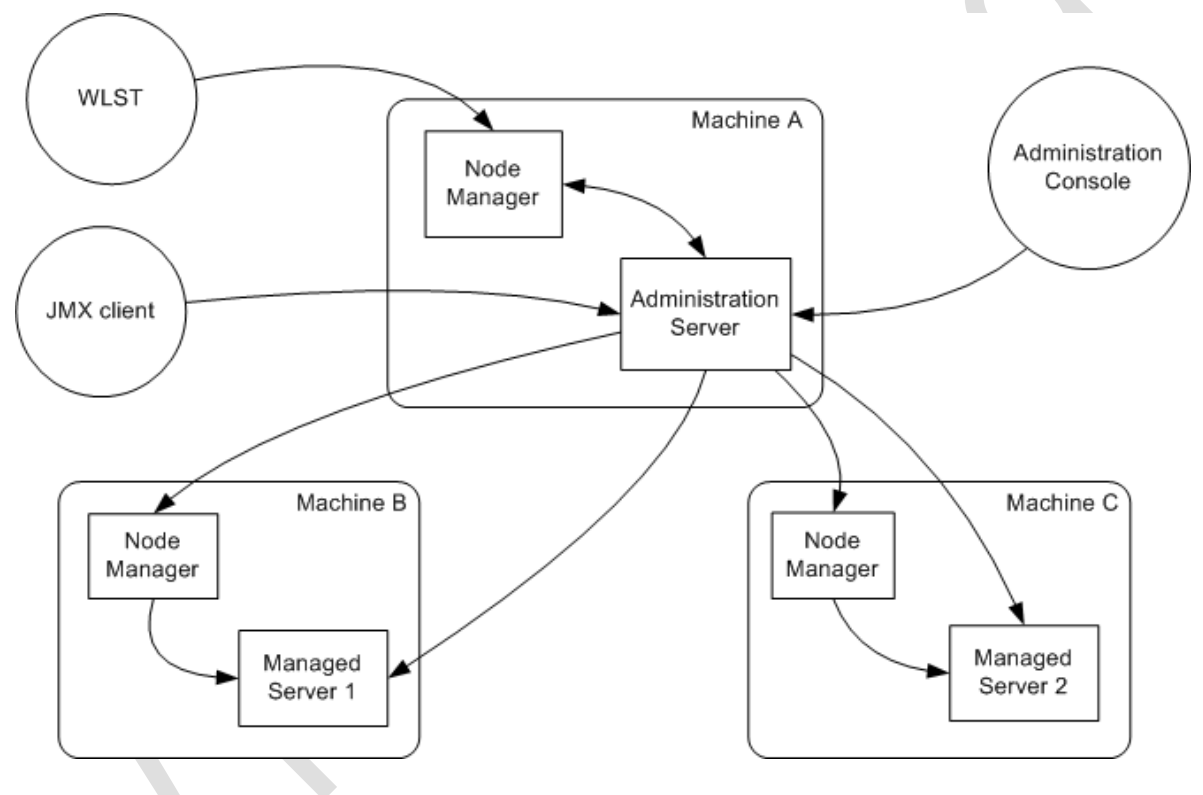

Node Manager is an optional tool. You can start/stop a Server without the Node Manager

Script location E:\oracle\Middleware\wlserver\_10.3\server\bin

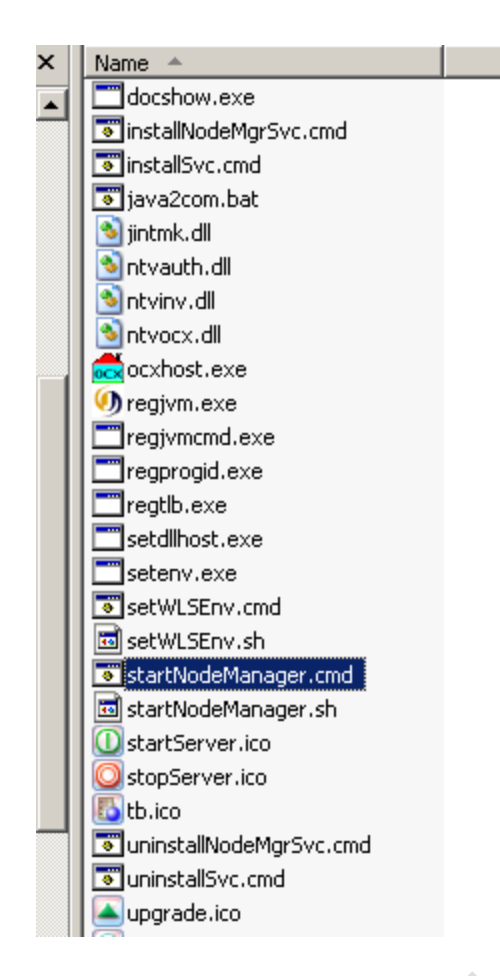

Execute the script it will show the following message when node manager is up and running.

#### Domain name mappings:

soa\_domain -> e:\Oracle\Middleware\user\_projects\domains\soa\_domain
<Apr 13, 2010 11:05:09 PM> <INFO> <soa\_domain> <soa\_server1> <Startup configurat
ion properties loaded from "E:\oracle\Middleware\user\_projects\domains\soa\_domai
n\servers\soa\_server1\data\nodemanager\startup.properties">
Apr 13, 2010 11:05:09 PM weblogic.nodemanager\serverServerManager log
INFO: Startup configuration properties loaded from "E:\oracle\Middleware\user\_projects\domains\soa\_domai
soa\_domain\servers\soa\_server1\data\nodemanager.server1\data\nodemanager.serverServerManager log
INFO: Startup configuration properties loaded from "E:\oracle\Middleware\user\_pr
ojects\domains\soa\_domain\servers\soa\_server1\data\nodemanager\startup.propertie
s"

By default it listens on port 5556, if we want to run node manager on a different port

StartNodeManager.cmd server\_name port\_no

## **Deployment**

To deploy from Admin Console, you must first create a deployable archive in Oracle JDeveloper or through the ant or WebLogic Scripting Tool (WLST) command line tools. The archive can consist of a single SOA composite application revision in a JAR file or multiple composite application revisions (known as a SOA bundle) in a ZIP file.

We can deploy the following into Oracle WebLogic Server:

A complete Java EE application packaged as an Enterprise Archive (EAR) file.

■ Standalone modules packaged as Java Archive files (JARs) containing Web Services, Enterprise JavaBeans (EJBs), application clients (CARs), or resource adapters (RARs).

An ADF application. Oracle Application Development Framework (Oracle ADF) is

an end-to-end application framework that builds on Java Platform, Enterprise Edition (Java EE) standards and open-source technologies to simplify and accelerate implementing service-oriented applications.

■ An Oracle SOA Suite composite application. A SOA composite application is a single unit of deployment that greatly simplifies the management and lifecycle of SOA applications.

An Oracle WebCenter application. WebCenter applications differ from traditional

Java EE applications in that they support run-time customization, including the application's pages, the portlets contained within these pages, and document libraries.

## Deploying a JEE application.

Deploying a simple j2EE Application through admin console

We have prepackaged application called benefits.war.

1.Login to the Admins console

### 2.Navigate to domain\_name—>deployments

| Work Managers                                                                        | Dep | oyments                                                                                                    |        |        |                        |                                  |
|--------------------------------------------------------------------------------------|-----|----------------------------------------------------------------------------------------------------|--------|--------|------------------------|----------------------------------|
|                                                                                      | In  | stall Update Delete Start Stop v                                                                                                    |        |        | Showin                 | ng 1 to 10 of 52 Previous   Next |
|                                                                                      |     | Name 🗞                                                                                                    | State  | Health | Туре                   | Deployment Order                 |
| Interoperability     Diagnostics                                                     |     | Content and the second second | Active |        | Library                | 100                              |
| How do I                                                                             |     | nthe adf.oracle.domain.webapp(1.0,11.1.1.1.0)                                                                                                    | Active |        | Library                | 100                              |
| Install an Enterprise application                                                    |     | ØAqAdapter                                                                                                    | Failed |        | Resource Adapter       | 324                              |
| Configure an Enterprise application                                                  |     | 🕀 🕞 b2bui                                                                                                    | Active |        | Enterprise Application | 313                              |
| Update (redeploy) an Enterprise application     Start and stop a deployed Enterprise |     | ₩ DbAdapter                                                                                                    | Failed |        | Resource Adapter       | 322                              |
| application                                                                          |     | DefaultToDoTaskFlow                                                                                                    | Active |        | Enterprise Application | 314                              |
| <ul> <li>Monitor the modules of an Enterprise</li> </ul>                             |     |                                                                                                    |        |        |                        |                                  |

3.Click on install button.

4. The following page will appear, prompting to enter the location of application we want to deploy.

| stall Application Assistant                                          |                                                                                                    |
|----------------------------------------------------------------------|----------------------------------------------------------------------------------------------------|
| Back Next Finish                                                     | Lancel                                                                                                    |
| Locate deployment to ins                                             | call and prepare for deployment                                                                                                    |
| Select the file path that repre<br>the application directory or file | ents the application root directory, archive file, exploded archive directory, or application module descriptor that you want to install. You can also enter the path of<br>in the Path field. |
| Note: Only valid file paths are                                      | displayed below. If you cannot find your deployment files, upload your file(s) and/or confirm that your application contains the required deployment descriptors.                              |
| Path:                                                                | E\benefits.war                                                                                                    |
| Recently Used Paths:                                                 | (none)                                                                                                    |
| Current Location:                                                    | hyder-server \ E:                                                                                                    |
| apps                                                                 |                                                                                                    |
|                                                                      |                                                                                                    |
| docs                                                                 |                                                                                                    |
| MSOCache                                                             |                                                                                                    |
| mysrc                                                                |                                                                                                    |
| Coracle                                                              |                                                                                                    |
|                                                                      |                                                                                                    |
| RECYCLER                                                             |                                                                                                    |
| C RECYCLER                                                           |                                                                                                    |
| RECYCLER<br>shared<br>win1211                                        |                                                                                                    |

5.select benefits.war and click on next button.

6. The following page will be displayed, prompting for the type of application.

| Adm | inistration Console                                                                                                    |                         |                        |
|-----|----------------------------------------------------------------------------------------------------|-------------------------|------------------------|
| 1   | 🖻 Home Log Out Preferences 🔤 Record Help                                                                                                    | Welcome, system         | Connected to: soa_doma |
|     | Home >Summary of Deployments >Summary of Servers >Summary of Deployments                                                                                   |                         |                        |
| I   | nstall Application Assistant                                                                                                    |                         |                        |
|     | Back Next Finish Cancel                                                                                                    |                         |                        |
|     | Choose targeting style                                                                                                    |                         |                        |
|     | Targets are the servers, clusters, and virtual hosts on which this deployment will run. There are several ways you can target an application.              |                         |                        |
|     | $\odot$ Install this deployment as an application                                                                                                    |                         |                        |
|     | The application and its components will be targeted to the same locations. This is the most common usage.                                                  |                         |                        |
|     | 🔘 Install this deployment as a library                                                                                                    |                         |                        |
|     | Application libraries are deployments that are available for other deployments to share. Libraries should be available on all of the targets running their | referencing application | s.                     |
|     | Back Next Finish Cancel                                                                                                    |                         |                        |
|     |                                                                                                    |                         |                        |

7. Set this to default value, install this deployment as an application.

8.click next, the following page will appear, prompting to select the server where you want to install the application.

Home >Summary of Deployments >Summary of Servers >Summary of Deployments

| Install Application Assistant                                                                                                 |
|----------------------------------------------------------------------------------------------------|
| Back Next Finish Cancel                                                                                                    |
| Select deployment targets                                                                                                    |
| Select the servers and/or clusters to which you want to deploy this application. (You can reconfigure deployment targets late |
| Available targets for benefits :                                                                                              |
| Servers                                                                                                    |
| AdminServer                                                                                                    |
| bam_server1                                                                                                    |
| ✓ soa_server1                                                                                                    |
| Back Next Finish Cancel                                                                                                    |

9.Select a server and click next.

10.

| /ram_soa_donk    |                                                                                                    |
|------------------|----------------------------------------------------------------------------------------------------|
| Back Next        | Finish Cancel                                                                                               |
| Optional Setti   | ings                                                                                                    |
| You can modify   | these settings or accept the defaults                                                                       |
| – General –––    |                                                                                                    |
| What do you war  | nt to name this deployment?                                                                                 |
| Name:            | benefits                                                                                                    |
| – Security —     |                                                                                                    |
| What security mo | idel do you want to use with this application?                                                              |
|                  |                                                                                                    |
| OD Only: Us      | e only roles and policies that are defined in the deployment descriptors.                                   |
| 🔿 Custom Rol     | es: Use roles that are defined in the Administration Console; use policies that are defined in the deployme |
| -                |                                                                                                    |
| 🔘 Custom Rol     | es and Policies: Use only roles and policies that are defined in the Administration Console.                |
| 🔿 Advanced: (    | Use a custom model that you have configured on the realm's configuration page.                              |
| - Source acces   | ssibility                                                                                                   |
| How should the s | ource files be made accessible?                                                                             |
| Ose the def      | aults defined by the deployment's targets                                                                   |
| Recommended se   | ection.                                                                                                    |
| <b>•••</b>       |                                                                                                    |
| U Lopy this a    | pplication onto every target for me                                                                         |
| During deploymer | nt, the files will be copied automatically to the managed servers to which the application is targeted.     |

11.set all values to default, click next

#### nstall Application Assistant

Back Next Finish Cancel

#### **Review your choices and click Finish**

Click Finish to complete the deployment. This may take a few moments to complete.

#### Additional configuration

In order to work successfully, this application may require additional configuration. Do you want to review this application's configuration after co

#### • Yes, take me to the deployment's configuration screen.

#### No, I will review the configuration later.

| - Summary       |                                                                                     |         |
|-----------------|-------------------------------------------------------------------------------------|---------|
| Deployment:     | E:\benefits.war                                                                     |         |
| Name:           | benefits                                                                            |         |
| Staging mode:   | Use the defaults defined by the chosen targets                                      |         |
| Security Model: | DDOnly: Use only roles and policies that are defined in the deployment descriptors. |         |
| Target Summary  |                                                                                     |         |
| Components 🚕    |                                                                                     | Targets |
| 1               |                                                                                     |         |

# 12. click finish and the deployment configuration screen will be presented.

| tings for   | benefits              |                   |             |            |            |         |            |       |                                                                                                    |
|-------------|-----------------------|-------------------|-------------|------------|------------|---------|------------|-------|----------------------------------------------------------------------------------------------------|
| verview     | Deployment Plan       | Configuration     | Security    | Targets    | Control    | Testing | Monitoring | Notes |                                                                                                    |
| àave        |                       |                   |             |            |            |         |            |       |                                                                                                    |
|             |                       |                   |             |            |            |         |            |       |                                                                                                    |
| Use this pa | ge to view the instal | led configuration | of a Web Ap | plication. |            |         |            |       |                                                                                                    |
| ame:        |                       |                   |             | benefits   |            |         |            |       | The name of this application deployment. More Info                                                                                                    |
| Context Ro  | oot:                  |                   |             | benefits   |            |         |            |       | The specific path at which this web application is found by a servlet. More Info                                                                                                    |
| Path:       |                       |                   |             | E:\ bene   | fits. war  |         |            |       | The path to the source of the deployable unit on the Administration Server. More Info                                                                                                    |
| Deploymer   | nt Plan:              |                   |             | (no plan   | specified) |         |            |       | The path to the deployment plan document on Administration Server. More Info                                                                                                    |
| 5taging Mo  | ode:                  |                   |             | (not spe   | cified)    |         |            |       | The mode that specifies whether an application's files are copied from a<br>source on the Administration Server to the Managed Server's staging area<br>during application preparation. More Info                                                                                                    |
| Security M  | odel:                 |                   |             | DDOnly     |            |         |            |       | The security model specifies how this deployment should be secured. More $\ensuremath{Info}\xspace\dots$                                                                                                    |
| 🎼 Deploy    | ment Order:           |                   |             | 100        |            |         |            |       | An integer value that indicates when this unit is deployed, relative to other deployable units on a server, during startup. More Info                                                                                                    |
| 😭 Deploy    | ment Principal Na     | me:               |             |            |            |         |            |       | A string value that indicates what principal should be used when deploying<br>the file or archive during startup and shutdown. This principal will be used to<br>set the current subject when calling out into application code for interfaces<br>such as ApplicationLifecycleListener. If no principal name is specified, then<br>the anonymous principal will be used. More Info |

13. navigate back to deployments.

| _ | Depl | oyments                            |                                        |   |        |        |            |
|---|------|------------------------------------|----------------------------------------|---|--------|--------|------------|
|   | Ins  | tall Update Delete                 | Start - Stop -                         |   |        |        |            |
|   |      | Name 🐟                             |                                        |   | State  | Health | Туре       |
|   |      | <pre>adf.oracle.domain(1.0,1</pre> | 1.1.1.1.0)                             |   | Active |        | Library    |
|   |      | adf.oracle.domain.weba             | pp(1.0,11.1.1.1.0)                     |   | Active |        | Library    |
|   |      | 👼 AqAdapter                        |                                        |   | Failed |        | Resource   |
|   |      | 🗉 📑 b2bui                          |                                        |   | Active |        | Enterprise |
|   | ✓    | 🗉 👩 benefits                       |                                        |   | Failed |        | Web Appli  |
|   |      |                                    |                                        |   | Failed |        | Resource / |
|   |      |                                    | v                                      |   | Active |        | Enterprise |
|   |      | ■ ■ DMS Application (11.)          | 1.1.1.0)                               |   | Active | 🖋 ок   | Web Appli  |
|   |      | ⊕ <mark></mark> em                 |                                        |   | Active | 🖋 ок   | Enterprise |
|   |      | n 🔥 emai                           |                                        |   | Active |        | Library    |
|   | Ins  | stall Update Delete                | Start V Stop V                         | 1 |        |        |            |
|   |      |                                    | Servicing all requests                 |   |        |        |            |
|   |      |                                    | Servicing only administration requests |   |        |        |            |

14. select the benefits application and click on start  $\rightarrow$  servicing all requests as shown above.

15.once the application is active we can click the application and testing tab under the settings.

| ettings for | r benefits                                                   |                  |             |            |            |               |                                                 |       |                                 |
|-------------|--------------------------------------------------------------|------------------|-------------|------------|------------|---------------|-------------------------------------------------|-------|---------------------------------|
| Overview    | Deployment Plan                                              | Configuration    | Security    | Targets    | Control    | Testing       | Monitoring                                      | Notes |                                 |
| Use this p  | age to test that the                                         | deployment of th | e Web appli | ation comp | onent (WAI | R file) was s | uccessful.                                      |       |                                 |
| Deploym     | ent Tests                                                    |                  |             |            |            |               |                                                 |       |                                 |
|             |                                                              |                  |             |            |            |               |                                                 |       | Showing 1 to 1 of 1 Previo      |
| Name 🗠      | \$                                                           | Test Point       |             |            |            |               |                                                 | Co    | omments                         |
| 🗆 benefi    | its                                                          |                  |             |            |            |               |                                                 |       |                                 |
| defaul      | lt                                                           | http://192.168.0 | .101:7001/b | enefits    |            |               |                                                 | De    | fault url on server AdminServer |
|             | welcome.html http://192.168.0.101:7001/benefits/welcome.html |                  |             |            |            |               | Welcome file welcome.html on server AdminServer |       |                                 |
| welcor      | ne.html                                                      | http://192.100.0 |             |            |            |               |                                                 |       |                                 |
| welcor      | ne.html                                                      | http://192.166.0 |             |            |            |               |                                                 |       | Showing 1 to 1 of 1 Previo      |

16. click on url and the applications welcome page will be displayed.

| 🗋 Settings for benefits - soa_domain - WLS💿 📄 Staplerz Benefits | 🛛 📄 /Farm_soa_domain/soa_domain/soa_se_🖂 🕂 |  |
|-----------------------------------------------------------------|--------------------------------------------|--|
|                                                                 | Welcome To Dizzyworld                      |  |
|                                                                 | Select What Benefits You Would Like To See |  |
|                                                                 | View Vacation Schedule                     |  |
|                                                                 | View Health Care Options                   |  |
|                                                                 | View Vision Options                        |  |
|                                                                 | View Dental Options                        |  |
|                                                                 | Get Information                            |  |
|                                                                 |                                            |  |

Undeployment.

1.Navigate to domain→deployments

2.select the the application you want to undeploy and stop the application.

| Summ                  | ary of Deployments                                                                                                    |                                                                                                    |                                   |                |                                  |                                  |
|-----------------------|----------------------------------------------------------------------------------------------------|----------------------------------------------------------------------------------------------------|-----------------------------------|----------------|----------------------------------|----------------------------------|
| Contr                 | rol Monitoring                                                                                                    |                                                                                                    |                                   |                |                                  |                                  |
| This<br>(red<br>To ir | page displays a list of Java EE applicatio<br>eployed), or deleted from the domain by<br>nstall a new application or module for dep | ns and stand-alone application modules that have been in<br>first selecting the application name and using the controls<br>loyment to targets in this domain, click the Install button. | stalled to this<br>; on this page | domain. Instal | led applications and modules can | be started, stopped, updated     |
| 🖗 Cus                 | tomize this table                                                                                                    |                                                                                                    |                                   |                |                                  |                                  |
| Depl                  | oyments                                                                                                    |                                                                                                    |                                   |                |                                  |                                  |
| Ins                   | stall Update Delete Start 🗸                                                                                                    | Stop ~                                                                                                    |                                   |                | Showir                           | ng 1 to 10 of 53 Previous   Next |
|                       | Name 🚕                                                                                                    | When work completes                                                                                                    | State                             | Health         | Туре                             | Deployment Order                 |
|                       | <pre>adf.oracle.domain(1.0,11.1.1.1.0)</pre>                                                                                        | Force Stop Now                                                                                                    | Active                            |                | Library                          | 100                              |
|                       | adf.oracle.domain.webapp(1.0,11.1                                                                                                   | Stop, but continue servicing administration requests                                                                                                    | Active                            |                | Library                          | 100                              |
|                       |                                                                                                    |                                                                                                    | Failed                            |                | Resource Adapter                 | 324                              |
|                       | 🗈 📑 b2bui                                                                                                    |                                                                                                    | Active                            |                | Enterprise Application           | 313                              |
| ~                     | 🗈 🧿 benefits                                                                                                    |                                                                                                    | Active                            | 🖋 ок           | Web Application                  | 100                              |

### 3. select the application and click on delete button.

Home >benefits >Summary of Deployments >Summary of Environment >Summary of Deployments >benefits >Summary of Deployments >Summar Environment >**Summary of Deployments** 

Messages

- All changes have been activated. No restarts are necessary.
- Selected Deployments were deleted.
- Summary of Deployments

### **SOA Application**

For testing purpose we will deploy a preconfigured soa-application provided by oracle which is Fod(Fusion order demo)

For your reference, the full FOD demo is <u>here</u>:

Steps

1.

- a. Install soa suite11g(database, rcu, soa)
- b. Install jdeveloper 11g (available for download from OTN)
- Once you have a working SOA Suite installation, download the demo: <u>http://bpel.us.oracle.com/demos/SOA11gFusionOrderDemo/OracleSOAFusio</u> <u>nOrderDemo\_Source\_2.0.jar</u> [3 Mb]

   Upzin the dame zin file somewhere on your hard drive. The rest of the
- 3. Unzip the demo zip file somewhere on your hard drive. The rest of the document will refer to the unzipped location as demoHome.
- 4. Start your WebLogic admin and managed servers.
- 5. Open demoHome/bin/build.properties using a text editor.
- 6. Set all of the properties appropriate for your environment. You can ignore the properties between the "INTERNAL SEED PROPERTIES" comments.

If you're on WIndows, remember to use the double backslash notation. e.g., oracle.home=C:\\Oracle\\Middleware\\jdev\_11gR1

In particular, it's most likely you'll need to set the following properties:

oracle.home

orderbooking.file.adapter.dir (make sure this directory exists)
admin.server.host

admin.server.port

managed.server.host

managed.server.port

server.user

server.password

server.targets

soa.server.oracle.home

jdbc-userid jdbc-password

jdbc-url

- 7. Save your changes and open a command line in demoHome/bin.
- 8. Check your version of ant:

```
ant -version
```

It should be a recent version, e.g., 1.7 or higher. If it's not, or you don't have ant installed, add the following to your path:

```
Middleware/home 11gR1/modules/org.apache.ant 1.7.0/bin
   Try ant -version again. If you get errors about missing libraries (e.g.,
   tools.jar) then try setting this environment variable:
   ANT HOME=/oracle/Middleware/home 11qR1/modules/org.apache
   .ant 1.7.0
   You may also need this:
   JAVA HOME=/oracle/Middleware/home 11gR1/jdk160 11
   Hint: In my (Linux) environment, I needed to do the following in order for ant
   to succeed. You may not need to do this, but it you have issues it might help
   you. Note that there are 4 commands shown, though it may look like more if
   the text is wrapping.
   % JAVA HOME=/oracle/Middleware/home 11gR1/jdk160 11
   % export
   ANT HOME=/oracle/Middleware/home 11gR1/modules/org.apache
   .ant 1.7.0
   % export PATH=$ANT HOME/bin:$PATH
   % ant server-setup-seed-deploy-test
9. From the command line, run this command to validate your properties:
   ant -p
   Successful output should look something like this:
   $ ant -p
   Buildfile: build.xml
        [echo] Ant: Apache Ant version 1.7.0 compiled on December 13
   2006 Java: 1.6
       [input] skipping input as property server.password has already
   been set.
   Trying to override old definition of datatype wldeploy
   Main targets:
   build.src.zip
                                   creates the source distribution
    clean
                                   cleans up the SOA fusion order demo
   app
   compile-build-all
compile-deploy-all
                                 Compiles and builds all artifacts
                                   builds all artifacts and deploys
   them
                                   seed the mds connection information
   createMDSConnections
   based on the properties in build.properties
   jdeveloper-setup-seed one shot client side setup, with
   mds config, seed of jms, demo users and token replacement
   removeDemoUsers
                            remove bpm demo user community
                                 removes the FOD jms resources
   removeFodJmsResources
   seedB2BAgreements
                                   seed b2b trading partner agreements
```

|         | seedDemoUsers                                                                                               | seed bpm demo user community            |
|---------|----------------------------------------------------------------------------------------------------|-----------------------------------------|
|         | seedFodJmsResources                                                                                         | creates the needed jms resources        |
|         | server-cleanup-all                                                                                          | Undeploy all artifacts from server      |
|         | server-setup-seed-deploy-test                                                                               | one shot server side deployment,        |
|         | including test                                                                                              |                                         |
|         | setupWorkspaceForJdeveloperUse                                                                              | Setup the SOA FOD application for       |
|         | jdeveloper use                                                                                              |                                         |
|         | Default target: build.src.zip                                                                               |                                         |
|         |                                                                                                    |                                         |
|         |                                                                                                    |                                         |
|         | If you encounter any errors, fix them                                                                       | before proceeding.                      |
| 1       | If you encounter any errors, fix them<br>From the command line, run this cor                                | before proceeding.<br>mmand:            |
| 1<br>0. | If you encounter any errors, fix them<br>From the command line, run this com<br>ant server-setup-seed-deplo | before proceeding.<br>mmand:<br>py-test |

5

Monitor the application through em

| Eusion Order Demo (FOD) - Sample AD 🗵 | http://hyder-serveverServerTablePage 🖂 📘 Login                                                                                                    |            | 🖂 📄 Far     | m_soa_domain (Dracle Fusio 🔞 🛛 🕂                              |          |                |  |
|---------------------------------------|----------------------------------------------------------------------------------------------------|------------|-------------|---------------------------------------------------------------|----------|----------------|--|
| ORACLE Enterprise Manager 11g         | Fusion Middleware Control                                                                                                    |            |             |                                                               | Setup 👻  | Help 👻 Log 🤇   |  |
| 📑 Farm 👻   🚓 Topology                 |                                                                                                    |            |             |                                                               |          |                |  |
|                                       | Farm soa domain a                                                                                                    |            |             |                                                               | Log      | ged in as syst |  |
| 🖃 📑 Farm_soa_domain                   | soa domain Page                                                                                                    |            |             |                                                               |          |                |  |
| Application Deployments               |                                                                                                    |            |             |                                                               |          |                |  |
|                                       | Deployments                                                                                                    |            |             | E Fusion Middleware                                           |          |                |  |
| BamOrderBookingComposite [1,0]        |                                                                                                    |            |             |                                                               |          |                |  |
| OrderSDOComposite [1.0]               |                                                                                                    |            |             |                                                               |          |                |  |
| PartnerSupplierComposite [1.0]        | 100%                                                                                                    | Up<br>(30) |             | 100%                                                          | 📕 Up     | (9)            |  |
| 🖽 🚞 WebLogic Domain                   | 1000                                                                                                    |            |             | 100%                                                          |          |                |  |
| E DAM                                 |                                                                                                    |            |             |                                                               |          |                |  |
| 🖽 🔛 Metadata Repositories             | Name                                                                                                    | Status     | Target      | Name                                                          | Status   | Host           |  |
| E Giber Messaging bervice             | 🖃 🪞 Application Deployments                                                                                                    |            |             | 🖃 🛅 WebLogic Domain                                           |          |                |  |
|                                       | 🗉 🛅 Internal Applications                                                                                                    |            |             | 🖃 🔠 soa_domain                                                |          |                |  |
|                                       | Resource Adapters                                                                                                    |            |             | AdminServer                                                   | Û        | hyder-serv     |  |
|                                       | DefaultToDoTaskFlow                                                                                                    | Ŷ          | soa_server1 | bam_server1                                                   | Ŷ        | hyder-serv     |  |
|                                       | oracle-bam(11.1.1)                                                                                                    | <u>ن</u>   | bam_server1 | soa_server1                                                   | Û        | hyder-serv     |  |
|                                       | CriterApprovariuman Lask                                                                                                    | ů,         | soa_server1 | GradeBanServer (ban, convert)                                 |          | 1.1            |  |
|                                       | WebServices WebLogicEusionOrderDemo CreditCardAut                                                                                                    | U<br>A     | soa_server1 | OracleBanWeb (bam_server1)                                    | U<br>A   | hyder-serv     |  |
|                                       | workistapp                                                                                                    |            | soa_server1 | Metadata Repositories                                         | U.       | Hyder-serv     |  |
|                                       | 50A                                                                                                    |            | 500_5011011 | o mds-owsm                                                    |          | hvder-serv     |  |
|                                       | 🗆 🧮 soa-infra                                                                                                    |            | soa server1 | mds-soa                                                       |          | hyder-serve    |  |
|                                       | BamOrderBookingComposite [1.0]                                                                                                    | Ŷ          | soa_server1 | 🖃 🛅 User Messaging Service                                    |          |                |  |
|                                       | a GorderSDOComposite [1.0]                                                                                                    | Û          | soa_server1 | usermessagingdriver-email (bam_server1)                       | Û        | hyder-serv     |  |
|                                       | a R PartnerSupplierComposite [1.0]                                                                                                    | Û          | soa_server1 | usermessagingdriver-email (soa_server1)                       | Û        | hyder-serv     |  |
|                                       |                                                                                                    |            |             | usermessagingserver (bam_server1)                             | Ŷ        | hyder-serv     |  |
|                                       |                                                                                                    |            |             | <ul> <li>usermessagingserver (soa_server1)</li> </ul>         | Û        | hyder-serv     |  |
|                                       |                                                                                                    |            |             | E Farm Besource Center                                        |          |                |  |
|                                       |                                                                                                    |            |             | Before You Begin                                              |          |                |  |
|                                       |                                                                                                    |            |             | Berore tou Begin     Totroduction to Oracle Eusion Middleware |          |                |  |
|                                       |                                                                                                    |            |             | Understanding Key Oracle Fusion Middleware Farm Concepts      |          |                |  |
|                                       |                                                                                                    |            |             | Overview of Oracle Fusion Middleware Administration           | on Tools |                |  |
|                                       |                                                                                                    |            |             | Typical Administration Tasks                                  |          | Control        |  |
|                                       | Cooking State of an analysis in a state of a state of a state |            |             |                                                               |          |                |  |
|                                       |                                                                                                    |            |             | 3 Starting and Stopping Oracle Fusion Middleware              |          |                |  |
|                                       |                                                                                                    |            |             | Deploying an Application Using Fusion Middleware C            | Control  |                |  |
|                                       | <                                                                                                    |            |             |                                                               |          |                |  |
|                                       |                                                                                                    |            |             |                                                               |          |                |  |

A **data source** is a Java object that application components use to obtain connections to a relational database. Specific connection information, such as URL or user name and password, are set on a data source object as properties and do not need to be explicitly defined in an application's code. This abstraction allows applications to be built in a portable manner, because the application is not tied to a specific back-end database.

The database can change without affecting the application code. Applications use the Java Naming and Directory Interface (JNDI) API to access a data source object. The application uses a JNDI name that is bound to the data source object. The JNDI name is logical and can be mapped to any data source object. Like data source properties, using JNDI provides a level of abstraction, since the underlying data source object can change without any changes required in the application code. The end result is the details of accessing a database are transparent to the application.

Configure a Datasource

1.Login to admin console

| Domain Structure                                                                   |   | A JDBC data source is a<br>borrow a database con                                                                                                    | an object bound to the JNDI tree that provides database connectivity<br>nection from a data source. | through a pool of JDBC connections. Applications can look up a data source on the JNDI tree and then |  |  |  |  |
|------------------------------------------------------------------------------------|---|----------------------------------------------------------------------------------------------------|----------------------------------------------------------------------------------------------------|----------------------------------------------------------------------------------------------------|--|--|--|--|
| soa_domain<br>⊕-Environment<br>→Deployments<br>⊕-Services<br>⊕-Messaging<br>⊕-JDBC |   | This page summarizes the JDBC data source objects that have been created in this domain.  Customize this table Data Sources(Filtered - More Columns Exist) |                                                                                                    |                                                                                                    |  |  |  |  |
| Data Sources<br>Multi Data Sources                                                 |   | New Delete Showing 1 to 10 of 10 Previous Next                                                                                                    |                                                                                                    |                                                                                                    |  |  |  |  |
| LData Source Factories                                                             |   | 🔲 Name 🚕                                                                                                    | JNDI Name                                                                                           | Targets                                                                                              |  |  |  |  |
| Foreign JNDI Providers                                                             |   | BAMDataSource                                                                                                    | jdbc/oracle/bam/adc                                                                                 | bam_server1                                                                                          |  |  |  |  |
| XML Registries                                                                     |   | EDNDataSource                                                                                                    | jdbc/EDNDataSource                                                                                  | soa_server1                                                                                          |  |  |  |  |
| XML Entity Carbos                                                                  | ¥ | EDNLocalTxDataS                                                                                                    | ource jdbc/EDNLocalT×DataSource                                                                     | soa_server1                                                                                          |  |  |  |  |
| How do I                                                                           |   | JDBC-ebs                                                                                                    | oracle.apps.fnd.ext.jdbc.datasource.AppsData                                                        | Source bam_server1, soa_server1                                                                      |  |  |  |  |
| Create JDBC data sources                                                           |   | mds-owsm                                                                                                    | jdbc/mds/owsm                                                                                       | AdminServer, bam_server1, soa_server1                                                                |  |  |  |  |
| Delete JDBC data sources                                                           |   | mds-soa                                                                                                    | jdbc/mds/MDS_LocalTxDataSource                                                                      | AdminServer, soa_server1                                                                             |  |  |  |  |
|                                                                                    |   | OraSDPMDataSou                                                                                                    | rce jdbc/OraSDPMDataSource                                                                          | bam_server1, soa_server1                                                                             |  |  |  |  |
| System Status                                                                      |   | SOADataSource                                                                                                    | jdbc/SOADataSource                                                                                  | soa_server1                                                                                          |  |  |  |  |
| Health of Running Servers                                                          |   | SOALocalTxDataS                                                                                                    | ource jdbc/SOALocalTxDataSource                                                                     | soa_server1                                                                                          |  |  |  |  |
| Failed (0)                                                                         |   | soatrn                                                                                                    | soatrn                                                                                              |                                                                                                    |  |  |  |  |
| Critical (0) Cverloaded (0) Warning (0) OK (3)                                     |   | New Delete                                                                                                    |                                                                                                    | Showing 1 to 10 of 10 Previous   Next                                                                |  |  |  |  |

2.Navigate to domain\_name→services→JDBC→Data Souces

3.Click new to create a new datasource.

4. Give the ds name and jndi name Provide driver type as oracle and select Database driver

|                           | nish Lancei                                        |
|---------------------------|----------------------------------------------------|
| JDBC Data Source I        | Properties                                         |
| * Indicates required fiel | lds                                                |
| What would you like to    | ) name your new JDBC data source?                  |
| 街 * Name:                 | soatrnds                                           |
| What JNDI name would      | d you like to assign to your new JDBC Data Source? |
| 街 JNDI Name:              |                                                    |
| soatrnds                  |                                                    |
| What database type w      | vould you like to select?                          |
| Database Type:            | Oracle 💌                                           |
| Click next—ne             | ext                                                |
| 5.provide data            | abase details                                      |
|                           |                                                    |

| Create a New JDBC Data Source                                                      |              |  |  |  |  |  |
|------------------------------------------------------------------------------------|--------------|--|--|--|--|--|
| Back Next Finish Cancel                                                            |              |  |  |  |  |  |
| Connection Properties                                                              |              |  |  |  |  |  |
| Define Connection Properties.                                                      |              |  |  |  |  |  |
| What is the name of the database you would like to connect to?                     |              |  |  |  |  |  |
| Database Name:                                                                     | fusion       |  |  |  |  |  |
| What is the name or IP address of the database server?                             |              |  |  |  |  |  |
| Host Name:                                                                         | hyder-server |  |  |  |  |  |
| What is the port on the database server used to connect to the database?           |              |  |  |  |  |  |
| Port:                                                                              | 1521         |  |  |  |  |  |
| What database account user name do you want to use to create database connections? |              |  |  |  |  |  |
| Database User Name:                                                                | system       |  |  |  |  |  |
| What is the database account password to use to create database connections?       |              |  |  |  |  |  |
| Password:                                                                          | •••••        |  |  |  |  |  |
| Confirm Password:                                                                  | •••••        |  |  |  |  |  |

. 6.Test configuration and click finish